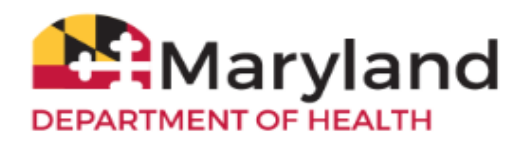

Welcome to ImmuNet!

By referring to the **Basic Quick Reference Guide** you will be able to:

- Log in to ImmuNet
- <u>Change your ImmuNet Password</u>
- Patient Search
- View the Immunization Record

- Print/Save the Immunization Certificate/Reports
- Enter a New Patient
- Add an Immunization to a Patient Record

# Log in to ImmuNet

Go to <u>www.mdimmunet.org</u> and enter your User Name and Password to Login.

If you have forgotten your password, click **Forgot Password.** Enter your **User Name** and **Email Address** (that was registered in ImmuNet). Check your email for the link to reset your password. If your organization has an ImmuNet Admin User, s/he can also reset your password.

| Production Region |                                           | Maryland.gov   Pho                       | Maryland.gov   Phone Directory   State Agencies   Online Services |                                                        |                                        |  |  |
|-------------------|-------------------------------------------|------------------------------------------|-------------------------------------------------------------------|--------------------------------------------------------|----------------------------------------|--|--|
| Maryland          | ImmuNe<br>Maryland's Imr<br>DEPARTMENT OF | <b>t:</b><br>nunization Inform<br>HEALTH | ation System                                                      | WEBSITE NOT<br>ImmuNet works be<br>version of Google ( | ICE:<br>st with the updated<br>Chrome. |  |  |
|                   | Home Resources                            | About Us                                 | Contact Us                                                        |                                                        |                                        |  |  |
|                   | 0-                                        | User Name<br>Password<br>Login           | ● SHOW<br>Forgot Password                                         | Register Now                                           |                                        |  |  |

# Change your ImmuNet Password

To change your ImmuNet password, click My Account.

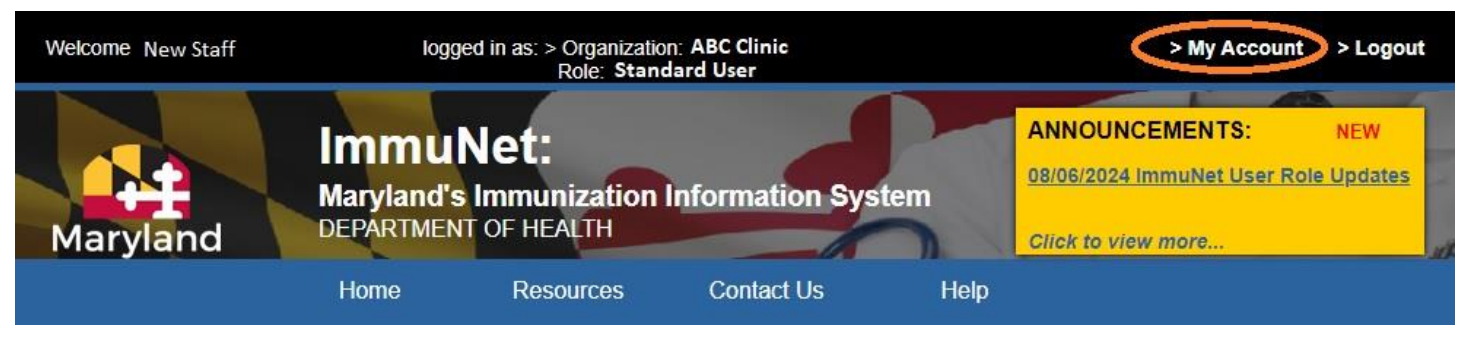

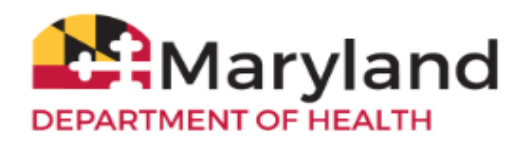

Under Manage My Account on the left menu, click Change My Password.

Enter a new password in the **New Password** and **Confirm New Password** fields, keeping to the password reset rules. Click **Save**.

| Training AWS Region                                                                                        |                                                                          |                                                                                                    |      |
|----------------------------------------------------------------------------------------------------|--------------------------------------------------------------------------|----------------------------------------------------------------------------------------------------|------|
|                                                                                                    | Change Password                                                          |                                                                                                    |      |
| Applications                                                                                               | Password re-set rules:                                                   |                                                                                                    |      |
| Manage My Account                                                                                          |                                                                          |                                                                                                    | Save |
| <ul> <li>Change My Password</li> <li>&gt; Edit My User Account</li> <li>&gt; Security Questions</li> </ul> | 1. Password mus<br>2. Password mus<br>3. Password mus<br>4. New Password | ist include a mix of upper and lower case character<br>ist contain at least 1 number(s).<br>ist be at least 8 characters in length.<br>rd cannot match a previously used password. | S.   |
|                                                                                                    | User N                                                                   | New Staff                                                                                                    |      |
|                                                                                                    | Username n                                                               | Istaff                                                                                                    |      |
|                                                                                                    | * New Password                                                           | O SHOW                                                                                                    |      |
|                                                                                                    | * Confirm New Password                                                   | SHOW                                                                                                    |      |
|                                                                                                    |                                                                          |                                                                                                    |      |

If your password is accepted, you will see the following message in red at the top of the screen (see below). Click **'Continue'**.

|                        | Home        | Resources         | Contact Us           | Help                |                        |
|------------------------|-------------|-------------------|----------------------|---------------------|------------------------|
| Training AWS Region    | ** Passwoi  | d Successfully Up | dated. Click 'Contin | ue' button to retur | n to your home page.** |
| •••••                  | Change Pass | word              |                      |                     |                        |
| Applications           |             |                   |                      |                     |                        |
| Manage My Account      |             |                   |                      |                     | Continue               |
| Change My Password >   |             |                   |                      |                     |                        |
| > Edit My User Account |             |                   |                      |                     |                        |
| > Security Questions   |             |                   |                      |                     |                        |

If you have access to more than one organization, click on the appropriate organization name under organization listing.

## Select an Organization link below to access ImmuNet.

## Select one Organization as your default.

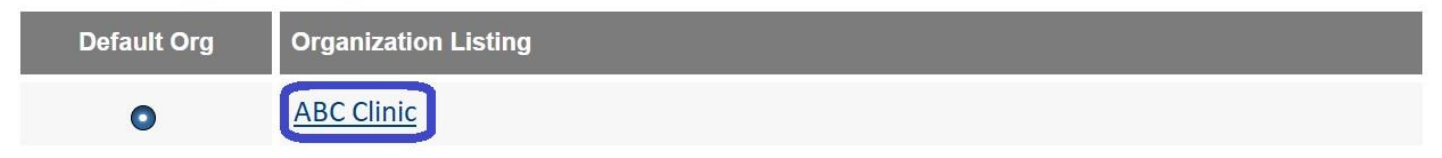

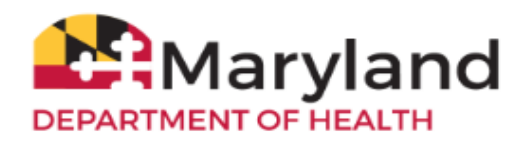

## **Patient Search**

On the left navigator click Patients, then click Patient Search or click the blue button Patient Search.

| Training AWS Region 38.4.0   | Patient Search | Click to locate a patient, enter a new patient, view<br>patient records or add immunizations to a patient |  |
|------------------------------|----------------|----------------------------------------------------------------------------------------------------|--|
| Patients<br>> Patient Search |                | record.                                                                                                   |  |
| Organization Reports         |                |                                                                                                    |  |

Type in the **First Name**, **Last Name**, and **Birth Date** and click **Search**. To broaden your search, enter the first three letters of the first/last name, reverse first/last name, reverse date of birth (date/month), blank date of birth, and reverse order of multiple last names.

| Patient Search |            |                 |
|----------------|------------|-----------------|
| First Name     | Patient ID | Search          |
| Last Name      |            | Advanced Search |
| Middle Name    | ImmuNet ID | Clear           |
| Birth Date     |            |                 |

If you find more than one patient, click on the appropriate blue last name link to access the record.

| Training AWS Region 38.4.0       | Patient S     | earch Crite | ria / Resu                                     | ults           |               |                             |                            |            |              |
|----------------------------------|---------------|-------------|------------------------------------------------|----------------|---------------|-----------------------------|----------------------------|------------|--------------|
|                                  | First N       | ame Sam     |                                                |                | Patient ID    |                             |                            | Sea        | arch         |
| Patients<br>Organization Reports | Last Name Pat |             |                                                |                |               |                             | Advance                    | d Search   |              |
|                                  | Middle N      | ame         |                                                | Ir             | mmuNet ID     |                             |                            | Enter as N | lew Patient  |
|                                  | Birth I       | Date        |                                                |                |               |                             |                            | Ca         | ncel         |
|                                  |               |             |                                                |                |               |                             |                            |            |              |
|                                  |               | Select the  | radio butt                                     | on for viewing | g option ther | n select the l              | Patient link               | below:     |              |
|                                  | Patient De    | mographics  | aphics O Patient Immunization O Patient Report |                |               | Reports                     | s 🔿 Blood Lead Histor      |            |              |
|                                  |               |             | Histo                                          | ory/Recomme    | ndations      |                             |                            |            |              |
|                                  |               |             |                                                |                |               |                             |                            | Possible   | e Matches: 3 |
|                                  | Last Name     | First Name  | Middle<br>Name                                 | Birth Date     | Patient ID    | Mother's<br>Maiden<br>First | Mother's<br>Maiden<br>Last | Gender     | Status       |
|                                  | PATIENT       | SAMPLE      |                                                | 07/01/2000     |               |                             |                            | F          | Ν            |
|                                  | PATIENT       | SAMPLE      |                                                | 11/01/2010     |               |                             |                            | М          | Ν            |
|                                  | PATIENT       | SAMPLE      |                                                | 04/10/2012     |               |                             |                            | М          | Ν            |

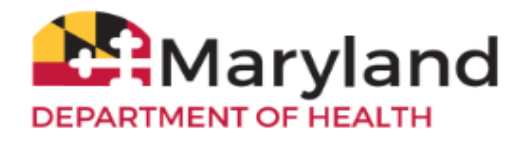

If there are no records for the patient, you will see this message:

No patients were found for the requested search criteria. Please enter additional search criteria or perform an Advanced Search for more options. If this is a new patient to ImmuNet please select the "Enter as New Patient" button. Possible Matches: 0 Mother's Aother's Middle Maiden Maiden Last Name First Name **Birth Date** Patient ID Gender Status Name last First No patients were found for the requested search criteria.

# View the Immunization Record

÷.

To view the immunization record on the screen, click History/Recommend.

| Patient Demograp     | hics       |               |                       | ImmuNet ID: 13665               |
|----------------------|------------|---------------|-----------------------|---------------------------------|
| Personal Information | on         |               |                       | Save                            |
| * First Name         | TEST       | * Gender      | Male ~                | History/Recommend               |
| * Last Name          | PATIENT    | Medicaid ID   |                       | Add Immunization                |
| Middle Name          |            | Birth Order   | (for multiple births) | Patient Reports                 |
| Suffix               | ~          | Birth Country | UNITED STATES V       |                                 |
| * Birth Date         | 01/01/2008 | 1             |                       | Perinatal Hep B<br>Case Listing |

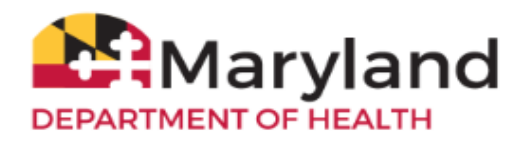

The patient's immunization history is displayed in the **History** section. The **Vaccines Recommended by Selected Tracking Schedule** evaluates if the patient completed a vaccine series, and forecasts when recommended vaccines are due (based on <u>ACIP vaccine recommendations and guidelines</u>).

| Patient N      | otes (0) <u>vie</u> | v or upo  |                    |       |                    |      |               |        |         |                    |      |
|----------------|---------------------|-----------|--------------------|-------|--------------------|------|---------------|--------|---------|--------------------|------|
| History        | Add<br>Immunization | De        | Patient<br>mograph | nics  | Patient<br>Reports |      | Blood Lead    | Print  | Co      | Print<br>onfidenti | al   |
| Vaccine Grou   | p Date Admin        | istered   | Series             | Trad  | e Name [Vacci      | ne]  | Dose Amount   | Owned? | Reactio | n Hist?            | Edit |
| DTP/aP         | 10/20/20            | 15        | 1 of 5             |       | Kinrix®            |      |               |        |         | Yes                | 1    |
|                | 11/30/20            | 15        | 2 of 5             |       | Kinrix®            |      |               |        |         | Yes                | 1    |
|                | 01/18/20            | 16        | 3 of 5             |       | Kinrix®            |      |               |        |         | Yes                | 1    |
|                | 04/10/20            | 17        | 4 of 5             |       | Kinrix®            |      | Full          |        |         |                    | 14   |
|                | 09/30/20            | 19        | 5 of 5             |       | Kinrix®            |      | Full          |        |         |                    | 1    |
| HepA           | 09/09/20            | 16        | 1 of 2             | Hav   | rix-Peds 2 Dose    | e®   | Full          |        |         |                    | 11   |
|                | 03/20/20            | 17        | 2 of 2             | Hav   | rix-Peds 2 Dose    | e®   | Full          |        |         |                    | 1    |
| HepB           | 09/08/20            | 15        | 1 of 4             |       |                    |      |               |        |         | Yes                | 11   |
|                | 10/08/20            | 15        | 2 of 4             |       |                    |      |               |        |         | Yes                | 1    |
|                | 12/09/20            | 15        | 3 of 4             |       |                    |      |               |        |         | Yes                | 11   |
|                | 03/14/20            | 16        | 4 of 4             | E     | ngerix-B Peds®     | )    |               |        |         | Yes                | 1    |
| Polio          | 10/20/20            | 15        | 1 of 5             |       | Kinrix®            |      |               |        |         | Yes                | 1    |
|                | 11/30/20            | 15        | 2 of 5             |       | Kinrix®            |      |               |        |         | Yes                | 1    |
|                | 01/18/20            | 16        | 3 of 5             |       | Kinrix®            |      |               |        |         | Yes                | 1    |
|                | 04/10/20            | 17        | 4 of 5             |       | Kinrix®            |      | Full          |        |         |                    | 1    |
|                | 09/30/20            | 19        | 5 of 5             |       | Kinrix®            |      | Full          |        |         |                    | 1    |
| Current Age:   | 8 years, 11 mon     | ths, 22 ( | days               |       |                    |      |               |        |         |                    |      |
| Vaccines R     | lecommended         | by Sel    | ected Tr           | ackir | ng Schedule        |      |               |        | Ad      | d Select           | ed   |
| Select Vacc    | ine Group Reco      | mmend     | led Vacci          | ne Ea | arliest Date       | Reco | ommended Date | Overdu | ie Date | Latest I           | Date |
|                | TP/aP               |           |                    |       | Comp               | lete |               |        |         |                    |      |
|                | <u>HepA</u>         |           |                    |       | Comp               | lete |               |        |         |                    |      |
|                | <u>HepB</u>         |           |                    |       | Comp               | lete |               |        |         |                    |      |
| ✓ <u>In</u>    | fluenza             |           |                    |       | 03/08/2016         |      | 08/01/2024    | 09/08  | /2016   |                    |      |
|                | leningo             |           |                    |       | 09/08/2026         |      | 09/08/2026    | 09/08  | /2028   | 09/07/2            | 037  |
| $\checkmark$   | MMR                 |           |                    |       | 09/08/2016         |      | 09/08/2016    | 01/08  | /2017   |                    |      |
|                | Polio               |           |                    |       | Comp               | lete |               |        |         |                    |      |
|                | Td                  | TdaP > 1  | 7 years            |       | 09/30/2024         |      | 09/30/2029    | 10/30  | /2029   |                    |      |
|                | Tdap                | TdaP >    | 7 years            |       | 09/08/2022         |      | 09/08/2026    | 09/08  | /2028   |                    |      |
| ✓ <u>∨</u>     | aricella            |           |                    |       | 09/08/2016         |      | 09/08/2016    | 02/08  | /2017   | 09/07/2            | 028  |
| Select other I | li <b>s 🗸</b> Se    | nd Qu     | ery                |       |                    |      |               |        |         |                    |      |

Note: ImmuNet is connected to other IIS' such as the IISs in the District of Columbia (DC), Delaware (DE) and Virginia (VA). This means that if a Maryland resident received a vaccination in any of these jurisdictions, their records are automatically sent to ImmuNet. Please reach out to the <u>ImmuNet Support</u> team if there are vaccination records administered in DC, DE or VA not viewable under the patient's vaccination history.

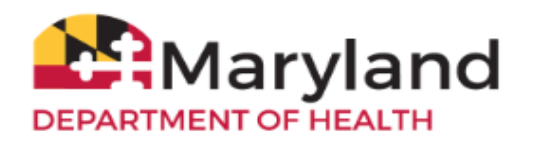

The Maryland 896 School Certificate is available under Patient Reports Select your organization from the drop-down menu under Site. The 896 form does not print immunizations marked 'Not Valid'.

| -             |                                       | 0                                                                                                    |                                                                                                    | TEST                                    |                                                                              |                                                                                                    |                                                                                                    | ATIENT                                                                                                    |                                                                                                    |                                                                                                    | NAME                                                                                                    | DENTISEL                                                                                                    | STU  |
|---------------|---------------------------------------|----------------------------------------------------------------------------------------------------|----------------------------------------------------------------------------------------------------|-----------------------------------------|------------------------------------------------------------------------------|----------------------------------------------------------------------------------------------------|----------------------------------------------------------------------------------------------------|----------------------------------------------------------------------------------------------------|----------------------------------------------------------------------------------------------------|----------------------------------------------------------------------------------------------------|----------------------------------------------------------------------------------------------------|----------------------------------------------------------------------------------------------------|------|
| -             | II.                                   | M                                                                                                    |                                                                                                    | FIRST                                   | 10000                                                                        |                                                                                                    |                                                                                                    | LAST                                                                                                    |                                                                                                    |                                                                                                    |                                                                                                    |                                                                                                    |      |
|               | 21212                                 | ZIP                                                                                                    | NORE                                                                                                   | RALTS                                   | ITY                                                                          |                                                                                                    | ST APT 20                                                                                                    | ALTIMORE                                                                                                  | REFASTIN                                                                                                    | s                                                                                                    | ADDRES                                                                                                    | DENT/SEL                                                                                                    | STU  |
|               |                                       |                                                                                                    |                                                                                                    |                                         | -                                                                            | TE.                                                                                                    | BIRTHDA                                                                                                    | 3                                                                                                    |                                                                                                    | AALE 🗖                                                                                                    | FEN                                                                                                    | MALE                                                                                                    | SEX  |
|               |                                       | GRADE                                                                                                    |                                                                                                    |                                         |                                                                              |                                                                                                    | SCHOOL                                                                                                    |                                                                                                    | Can                                                                                                    | Baltimere                                                                                                    | CRANCE CH                                                                                                    | INTY                                                                                                    | cot  |
|               |                                       |                                                                                                    |                                                                                                    |                                         |                                                                              |                                                                                                    |                                                                                                    |                                                                                                    |                                                                                                    | t.                                                                                                    | INDER 18                                                                                                    | MINORS                                                                                                    | FOR  |
| -             | 123-4567                              | (428)                                                                                                    | 9D .                                                                                                   | PHONES                                  |                                                                              |                                                                                                    |                                                                                                    |                                                                                                    |                                                                                                    | ME                                                                                                    | DIAN NA                                                                                                    | ENTIGUAR                                                                                                    | PAR  |
| COVID-19      | these I                               | Valueta                                                                                                    | 10.01                                                                                                  | HapA                                    | HPV.                                                                         | 869                                                                                                    | Roberton                                                                                                    | PCs                                                                                                    | Harl                                                                                                    | 16.                                                                                                    | 5.0                                                                                                    | un-size of                                                                                                    |      |
| Mu/Day/Yr     | Martin                                | McCayYe                                                                                                    | MA Day No.                                                                                             | MolEng/Vr                               | Mollay <sup>te</sup>                                                         | Ballap/0                                                                                                    | Moltay'tr                                                                                                    | Mallay's-                                                                                                 | Mia/Day/Vi                                                                                                    | MaTing/10                                                                                                    | McDay?                                                                                                    | Mu/Day/Vr                                                                                                    | -    |
|               |                                       | 05/01/2009                                                                                                    | 05/01/2009                                                                                             | 03-09-2010                              |                                                                              |                                                                                                    |                                                                                                    | 64/01/2005                                                                                                | 81/02/2006                                                                                                    | 05/01/2008                                                                                                    | 01.01.2000                                                                                                    | 87/03/2809                                                                                                    |      |
| 8             |                                       | 66/25/2011                                                                                                    | 05/06/2012                                                                                             | 45/41/2011                              | <u> </u>                                                                     | 8 1                                                                                                    | <u> </u>                                                                                                    | 07/15/2009                                                                                                | 01/02/2011                                                                                                    | 01/01/2010                                                                                                    | 64 29 2008                                                                                                    | 01/01/2010                                                                                                    | 20   |
| - 23          | Multiple                              | MarDag To                                                                                                    | Mu Day N                                                                                               | Mu/Day/ty                               |                                                                              |                                                                                                    | 2                                                                                                    | 43/23/2011                                                                                                | 85/23/2018                                                                                                    |                                                                                                    |                                                                                                    | 05/00/2010                                                                                                    | 1    |
|               |                                       | -                                                                                                    | _                                                                                                    |                                         | 1                                                                            |                                                                                                    |                                                                                                    |                                                                                                    |                                                                                                    |                                                                                                    |                                                                                                    | 00/25/2011                                                                                                    | 1    |
| 11            |                                       |                                                                                                    | _                                                                                                    | 100                                     | <u>`</u>                                                                     | 6 - C                                                                                                    |                                                                                                    | 1 I                                                                                                    | · · · · ·                                                                                                    |                                                                                                    |                                                                                                    |                                                                                                    | *    |
|               |                                       |                                                                                                    |                                                                                                    |                                         |                                                                              | 1.000                                                                                                    | 1.5                                                                                                    |                                                                                                    |                                                                                                    | 1.1                                                                                                    |                                                                                                    | in the second second se | 54   |
|               | innina Ragide; P                      | hann Nie hanne<br>, het Boos<br>200                                                                                                    | 01 - Mary Juni<br>W. Presten III<br>Innoris, MD 21<br>Dr 767-6486                                      | 500<br>201<br>201                       | 1                                                                            | Date<br>the initia                                                                                                    | en after                                                                                                    | cines giv                                                                                                 | de<br>on of vac                                                                                                    | Tr<br>ertificati                                                                                                    | are for c                                                                                                    | gnature<br>a 2 and 3                                                                                                    | ine  |
| DICAL<br>OVE. | ION ON MI                             | ACCINAT                                                                                                    | H - May Load<br>W Process III<br>Internet, MD 21<br>In 797 44485<br>FROM V<br>/ED SHO                  | EXEMPT<br>RECEIV                        | l<br>HILD IS I<br>VE BEEN<br>ration.                                         | Date<br>the initia<br>F THE C<br>HAT HA<br>outraindis<br>edition uni                                                    | en after<br>BELOW I<br>ION(S) T<br>medical e                                                                      | CINES GIV                                                                                                 | de<br>on of vac<br>RIATE S<br>& ANY V<br><u>HDN:</u><br>box to de<br>a OR                                                      | Transformer and the second second sec                                                                                                    | TE THE<br>GIOUS C<br>CONTRA<br>rek the ap                                                                                                    | COMPLE<br>OR RELI<br>MEDICAL<br>Please chi<br>This is a [                                                                                                    | ine  |
| DICAL<br>OVE. | TON ON MI<br>TON ON MI<br>INTERED AI  | A for the set of the set of the s | H - Mayteni<br>W - Protein B<br>Isones, MD 22<br>5 (VI 440b)<br>FROM V<br>/ED SHO                      | EXEMPT<br>RECEIV                        | I<br>HILD IS I<br>VE BEEN<br>ration.<br>I/<br>1<br>inc. Picase               | Date<br>the initia<br>F THE C<br>HAT HA<br>outraindi<br>editor arti                                                     | l<br>en after<br>BELOW I<br>ION(S) T<br>modical e<br>moorary co<br>cing vaccin                                    | cines giv<br>ECTION I<br>ACCINAT<br>scribe the<br>Tra-<br>leation to b                                    | de<br>on of vac<br>RIATE S<br>S. ANY V.<br><u>ION:</u><br>box to de<br>a OR<br>al contraind                                    | To<br>ertification<br>APPROF<br>ROUND<br>UNDICAT<br>propriate<br>at condition<br>ralid medic                                                                                                    | TE THE<br>GOUS C<br>CONTRA<br>CONTRA<br>CO | COMPLE<br>COMPLE<br>OR RELL<br>MEDICAL<br>Please che<br>This is a<br>The above<br>contraindic                                                                                                    | ine  |
| DICAL<br>OVE. | TON ON MI<br>NTERED AI                | A Addiese<br>22<br>VACCINAT<br>ULD BE EX                                                                                                    | H - Mayland<br>W. Posten B<br>times, MD 21<br>B; 7914605<br>FROM V<br>FD SIRO<br>hich viscein<br>Date: | EXEMPT<br>RECEIV                        | i<br>HILD IS 1<br>VE BEEN<br>ration.<br>1<br>1<br>1<br>1<br>1<br>1<br>1<br>1 | Date<br>the initia<br>F THE C<br>HAT HA<br>soutraindie<br>edition turi<br>met at this (                                 | en after<br>BELOW I<br>BON(S) T<br>modical e<br>mporary co                                                        | CINES GIV                                                                                                 | de<br>on of vac<br>REATE S<br>S. ANY V.<br><u>ION:</u><br>box to de<br>a OR<br>al contraind                                    | Tr<br>ertificati<br>APPROJ<br>ROUND<br>MNDICAJ<br>propriate<br>at conditio<br>ralid medic                                                                                                    | are for or<br>TE THE<br>GAOUS C<br>CONTRA<br>rek the ap<br>Perman<br>child has a<br>riter,                                                                                                    | prature<br>s 2 and 3<br>COMPLI<br>OR RELI<br>OR RELI<br>Please ch<br>This is a [<br>The above<br>contraindic<br>Signof                                                                                                    | iner |
| p=            | TON ON MI                             | In-Alt Long<br>1, billion<br>200<br>VACCINAT<br>ULD BE EN<br>(a) and the se                                                                                                    | H - Mayted<br>W - Pretex B<br>servers MD 20<br>B - Vel 44M<br>FROM V<br>FD SHO<br>hich vaccin<br>Date: | EXEMPT<br>RECEIV                        | I<br>HILD IS 1<br>VE BEEN<br>ration.<br>I/<br>inc. Picase                    | Date<br>the initia<br>F THE C<br>HAT HA<br>outraindic<br>edition toti<br>need at this (                                 | ELOW I<br>BELOW I<br>BON(S) T<br>modical e<br>ing vaccio                                                          | CINES GIV                                                                                                 | de<br>on of vac<br>REATE S<br>S. ANY V.<br><u>HON:</u><br>box to de<br>al contraine<br>Medical                                 | Tr<br>ertification<br>APPROF<br>BOUND<br>MINDICAT<br>propriate<br>at condition<br>ralid medic<br>ralid medic                                                                                                    | are for or<br>TE THE<br>GIOUS O<br>CONTRA<br>ck the ap<br>Perman<br>child has a<br>atten,                                                                                                    | prature<br>s 2 and 3<br>COMPLI<br>OR RELL<br>OR RELL<br>MEDRCAI<br>Please che<br>The above<br>contraindic<br>Signed<br>RELLIGHO                                                                                                    | ine  |
| DICAL<br>OVE, | IDON ON MI<br>TON ON MI<br>INTERED AI | VACCINAT<br>VACCINAT<br>ULD BE EX                                                                                                    | H - Mary beal<br>W - Notes to<br>Beners, MD 20<br>By Vel ababi<br>FROM V<br>FED SHO<br>                | EXEMPT<br>RECEIV<br>Date<br>indicate wi | I<br>HILD IS I<br>VE BEEN<br>ation.<br>I                                     | Date<br>the initia<br>F THE C<br>HAT HA<br>outraindi<br>edition unit<br>and at this)<br>i<br>bona fale t<br>denic of di | en after<br>BELOW I<br>BON(S) T<br>motical e<br>morary ce<br>ing vaccin<br>HD Officia<br>cases of m<br>ency or ep | CINES GIV<br>ECTION I<br>ACCINAT<br>seribe the<br>lastion to b<br>Provider / L<br>d above. Being an energ | de<br>on of vuc<br>REATE S<br>S. ANY V.<br>10N:<br>box to de<br>a OR<br>al contraine<br>Modical<br>id identifie<br>tapply dari | To<br>entificatio<br>ROUND<br>INDUCAT<br>propriate<br>ratio condition<br>ratio medic<br>ratio medic | TE THE<br>GAOUS C<br>CONTRA<br>CONTRA<br>Contract<br>Contract<br>C                                                                                                    | grature<br>s 2 and 3<br>OR RELA<br>MEDICAL<br>Please of the<br>This is a [<br>The above<br>contraindic<br>Signod<br>Signod<br>Iam the pa<br>my child, 1                                                                                                    | ine  |

# Print/Save the Immunization Certificate/Reports

Click Print to get a hard copy of the 896 form or click the printer icon in the top-right corner of the screen.

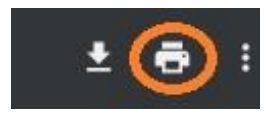

Click 'Save As' to download/save a copy of the 896 form or click the down-arrow icon in the top-right corner of the screen.

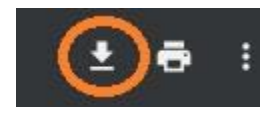

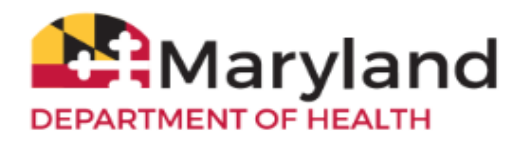

## **Enter a New Patient**

To create a new patient record, click Enter as New Patient.

## Enter as New Patient

Enter in as much patient information as possible into the sections:

- Patient Information (marked as active under your organization if applicable)
- Address Information (current address and phone numbers)
- Responsible Persons

## Click Save.

Note: For complete patient info and better record matching, CDC recommends reporting these core data elements.

| Training AWS Region 38.4.0 | Enter New Patient      |         |                          |                       |                   |
|----------------------------|------------------------|---------|--------------------------|-----------------------|-------------------|
|                            |                        |         |                          |                       |                   |
| Patients                   | Personal Information   | Save    |                          |                       |                   |
| Organization Reports       | * First Name           | New     | * Gender                 | Female V              | History/Recommend |
|                            | * Last Name            | Patient | Medicaid ID              |                       | Add Immunization  |
|                            | Middle Name            |         | Birth Order              | (for multiple births) |                   |
|                            | Suffix                 | ~<br>*  | Birth Country            | UNITED STATES ~       | Add Next Patient  |
|                            | * Birth Date           |         |                          |                       | Cancel            |
|                            | * Mother's First Name  |         |                          |                       |                   |
|                            | * Mother's Maiden Last |         | Last Reminder<br>Recall: |                       |                   |
|                            | Patient Information    | •       |                          |                       |                   |
|                            | Address Information    | •       |                          |                       |                   |
|                            | Responsible Persons    | s (0) 🔻 |                          |                       |                   |
|                            | Patient Comments (0    | ) 🔻     |                          |                       |                   |
|                            | Patient Notes (0) 🔻    |         |                          |                       |                   |

## Follow these best practices to avoid overwriting any patient record:

(1) Do not have more than one browser window open with ImmuNet patient record (i.e. do not sign in to ImmuNet on more than one browser window). This will prevent writing over other patient records opened on other browser windows;

(2) Do not use the back button on your browser to go back; instead, click on the Home button to exit out of the current screen.

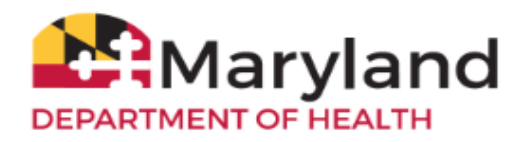

## Add an Immunization to a Patient Record

For providers/schools without an EHR/EMR: to manually report an administered vaccine or enter a historical record, click Add Immunization within the Patient Demographics screen.

Note: To enter multiple doses administered of the same vaccine for the same patient, enter a number greater than 1. Multiple rows will be displayed for the information to be entered.

| Patient Demographics                                                                                | nmuNet ID: 12/0707    | Add Immunization Details                                       |                                                                |                                                   |  |  |  |
|----------------------------------------------------------------------------------------------------|-----------------------|----------------------------------------------------------------|----------------------------------------------------------------|---------------------------------------------------|--|--|--|
| r auent Demographics                                                                                | IIIIIuNet ID. 1249101 | Patient Information                                            |                                                                |                                                   |  |  |  |
| Personal Information                                                                                | Save                  | Patient Name (First - MI - Last)<br>TEST M. PATIENT<br>Address | DOB Gender<br>08/01/2000 M<br>TEST, ABERCROMBIE, ND 58001 (782 | Tracking Schedule<br>ACIP<br>) 178-7217           |  |  |  |
| * First Name SAMPLE * Gender Male   * Last Name PATIENT Medicaid ID  Widdle Name PATIENT Pith Order | History/Recommend     | Historical Immunizations (3)                                   |                                                                | Save Cancel                                       |  |  |  |
| Suffix Birth Country UNITED STATES                                                                  | Patient Reports       | Remove Immunization Date Provided                              | I Trade Name Lot Number                                        | Historical Org Name Source of Imm Source Unspecif |  |  |  |
| * Birth Date 04/10/2012                                                                             | Blood Lead            | HPV                                                            | •                                                              | Source Unspecif •                                 |  |  |  |
| * Mother's Maiden Last Last Reminder Recall:                                                        | Cancel                |                                                                | •                                                              | Source Unspecif  Save Cancel                      |  |  |  |

The rows list the vaccine names and the columns list three vaccine sources. Click the appropriate box to select or enter a number.

|                                                                                                    | Immunizations<br>ImmuNet, Non-I                                                             | Administered:<br>mmuNet, or Oth    | er Providers                    | Ok                                                                                      | Cancel                          | Unselect All                    |
|----------------------------------------------------------------------------------------------------|---------------------------------------------------------------------------------------------|------------------------------------|---------------------------------|-----------------------------------------------------------------------------------------|---------------------------------|---------------------------------|
|                                                                                                    | Organization Site<br>Ordering Authority<br>Administered By                                  | ABC Clinic                         | *<br>*<br>*                     |                                                                                         |                                 |                                 |
|                                                                                                    | Date Administered                                                                           |                                    | Activate E                      | Expired                                                                                 |                                 |                                 |
|                                                                                                    | Immunization ImmuN<br>Inv <sup>1</sup>                                                      | et Non-ImmuNet<br>Inv <sup>2</sup> | Other<br>Providers <sup>3</sup> | Immunization ImmuNet<br>Inv <sup>1</sup>                                                | Non-ImmuNet<br>Inv <sup>2</sup> | Other<br>Providers <sup>3</sup> |
| Click the box<br>under <b>'ImmuNet Inv'</b><br>for administered<br>VFC vaccines                                            | Adeno<br>Anthrax<br>BCG<br>COVID-19<br>Chikungunya<br>Cholera                               |                                    |                                 | Measles<br>MeningB<br>Meningo<br>Mumps<br>PPD Test<br>Pertussis                         |                                 |                                 |
| Click the box<br>under<br>'Non-ImmuNet Inv'<br>for administered<br>privately purchased<br>vaccines                         | DIP/aP L<br>Dengue<br>Diphtheria<br>Ebola<br>Encephalitis<br>Flu H1N1-09<br>H5N1 Flu<br>HPV |                                    |                                 | Plague<br>Pneumo-Poly<br>Pneumococcal<br>Polio<br>RSV<br>Rabies<br>Rotavirus<br>Rubella |                                 |                                 |
| For historical vaccines<br>administered by<br>another provider,<br>enter the number<br>of doses under<br>'Other Providers' | HepA<br>HepB<br>Hib<br>IG-RSV IgIM<br>Ig<br>Influenza<br>Lyme<br>MMR                        |                                    |                                 | Smallpox<br>Td<br>Tdap<br>Tetanus<br>Typhoid<br>Typhus<br>Varicella<br>Yellow Fever     |                                 |                                 |
|                                                                                                    | -                                                                                           |                                    |                                 | Zoster                                                                                  |                                 |                                 |

when adding new records of administered vaccines used from your inventory in

1. "ImmuNet (e.g., Public/FC inventory, or if you add your private inventory into ImmuNet).
2. "Non-immuNet Inv<sup>-</sup> Check the box in this column when adding new records of administered vaccines used from your inventory
(private or public) that you did not add into ImmuNet.
3. "Other Providers"- Enter the number of records that were administered by another provider organization (if not previously

reported).

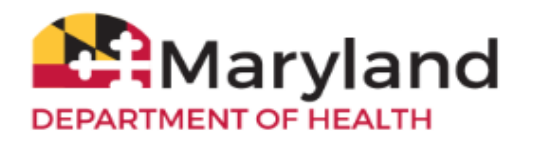

1. For administered VFC (Vaccines for Children) vaccines: Enter the Date Provided, Ordering Authority or Ordering Authority/Clinician, Trade Name-Lot, Administered By/Dose, Body Site/Route, VFC Eligibility. Click Save.

Note: For complete patient records, CDC recommends reporting these core data elements.

| Patient Information                          |                                            |                             |                 |  |  |  |  |
|----------------------------------------------|--------------------------------------------|-----------------------------|-----------------|--|--|--|--|
| Patient Name (First - MI - Last)             | DOB Gender                                 | Tracking Sche               | dule            |  |  |  |  |
| TEST M. PATIENT                              | 08/01/2000 M                               | ACIP                        |                 |  |  |  |  |
| Address TE                                   | TEST, ABERCROMBIE, ND 58001 (782) 178-7217 |                             |                 |  |  |  |  |
|                                              |                                            |                             |                 |  |  |  |  |
|                                              |                                            | Save                        | Cancel          |  |  |  |  |
| New Immunizations (1)                        |                                            |                             |                 |  |  |  |  |
| Date Provided 10/22/2019                     | Ŧ                                          |                             |                 |  |  |  |  |
| New Immunizations from ImmuNet Inventory (1) |                                            |                             |                 |  |  |  |  |
| Remove Immunization Trade Name-Lot           | Administere<br>Dose                        | d By / Body Site /<br>Route | VFC Eligibility |  |  |  |  |
| HPV                                          | •                                          | •                           | •               |  |  |  |  |
|                                              | Full •                                     | intramuscular •             |                 |  |  |  |  |
|                                              |                                            | Save                        | Cancel          |  |  |  |  |

Repeat the steps to enter additional vaccine administration for the same patient.

2. For administered private vaccines: Enter the Date Provided, Ordering Authority, Trade Name, Dose, Lot Number, VFC Eligibility (select Not VFC Eligible), Administered By, and Funding Type (select Private). Click Save.

Note: For complete patient records, CDC recommends reporting these core data elements.

| Add Immunization                                    | Details        |            |                   |                     |                       |              |
|-----------------------------------------------------|----------------|------------|-------------------|---------------------|-----------------------|--------------|
| Patient Informatio                                  | n              |            |                   |                     |                       |              |
| Patient Name (First - MI - Last)<br>TEST M. PATIENT |                |            | DOB<br>08/01/2000 | Gender<br>M         | 8                     |              |
| Address                                             |                | т          | EST, ABERCROMBI   | E, ND 58001 (782) 1 | 78-7217               |              |
|                                                     |                |            |                   |                     | Save                  | Cancel       |
| New Immunization                                    | ns (1)         |            |                   |                     |                       |              |
| Date Pro                                            | vided 10/22/20 | 19         |                   |                     |                       |              |
| New Immunization                                    | ns from Oth    | er Invento | ry (1)            |                     |                       |              |
| Remove Immunization                                 | Trade Name     | Dose M     | anufacturer Lot I | Numb r VFC Eligib   | ility Administered By | Funding Type |
| HPV                                                 | 1              | • Full •   | •                 | Not VFC E           | Eligit                | Private •    |
|                                                     |                |            |                   |                     | Save                  | Cancel       |

Repeat the steps to enter additional vaccine administration for the same patient.

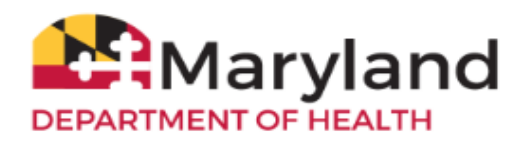

3. For historical vaccination records (vaccines administered by another provider): Enter the Date Provided, Trade Name, Lot Number (if available), Historical Org Name (if available), and Source of Imm (if available). Click Save.

Note: For complete patient records, CDC recommends reporting these core data elements.

| Add In    | nmunization       | Details       |                                            |            |   |            |   |                   |            |                   |
|-----------|-------------------|---------------|--------------------------------------------|------------|---|------------|---|-------------------|------------|-------------------|
| Patien    | nt Informatio     | n             |                                            |            |   |            |   |                   |            |                   |
| Patient N | ame (First - MI - | Last)         |                                            | DOB        |   | Gender     |   | Tracking Schedule |            |                   |
| TEST M.   | PATIENT           |               |                                            | 08/01/2000 | ) | M          |   | ACIP              |            |                   |
| Address   |                   |               | TEST, ABERCROMBIE, ND 58001 (782) 178-7217 |            |   |            |   |                   |            |                   |
|           |                   |               |                                            |            |   |            |   |                   | Save       | Cancel            |
| Histor    | rical Immuni      | zations (1)   |                                            |            |   |            |   |                   |            |                   |
| Remove    | Immunization      | Date Provided | ) T                                        | 'rade Name |   | Lot Number | H | listorica         | I Org Name | Source of Imm     |
|           | HPV               |               | [[[[                                       |            | ۲ |            |   |                   |            | Source Unspecif • |
|           |                   |               |                                            |            |   |            |   |                   | Save       | Cancel            |

Repeat the steps to enter additional vaccine administration for the same patient.

To learn how to navigate ImmuNet, click on 'Resources' then click <u>ImmuNet Quick Reference Guide</u> and <u>ImmuNet Training Videos</u>.

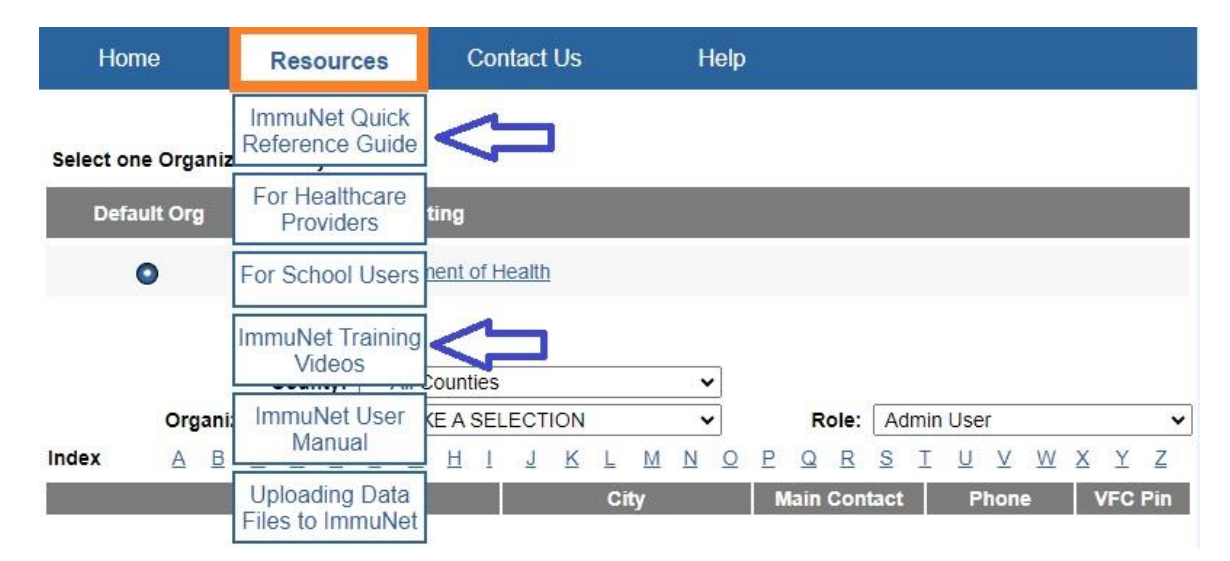

Contact ImmuNet Support (here) with any questions.